## Part 6. 商品情報、注文データなどの各種登録情報変更

## 注文取消した一覧の確認

<u>/!</u>

取消やキャンセルした情報が検索により再び表示できます。

| (1)オプションを押します。<br>②コマースを押します。 | 2<br>3<br>3<br>3<br>3<br>3<br>3<br>3<br>3<br>3<br>3<br>3<br>3<br>3 |                   |             |                |
|-------------------------------|--------------------------------------------------------------------|-------------------|-------------|----------------|
| E Star                        | コマース 注文情報一覧                                                        |                   |             |                |
|                               | ★ 注文情報ダウンロード                                                       |                   |             | ヘルプ目           |
| 82                            | 注文情報ダウンロード<br>送                                                    | ④キャンセル(           | こチェックをノ     | しれます。          |
|                               | ③注文を押します。                                                          | - #:              |             |                |
|                               | 決済方法: □代引き □クレジットカード 注文状態                                          | 態: ☑注文完了 ☑ 出荷指示 😡 | 2完了 🗆 キャンセル |                |
| 1 <b>2 2 3 3</b>              |                                                                    | # 検索 # ダウンロ・      | - 1         |                |
| 商                             | <b>結晶陳列</b> 検索結果 19 件                                              | 1                 |             |                |
|                               | 注文番号 注立日                                                           | リエ 注立任能 本計会額      | 決済方法 購入者    | アクション          |
| 設定                            | 20081022,000000021 20 5 冷安                                         | を畑  ます            | 代引き         | 詳細 訂正 取消       |
|                               | 店舗設定 20081022_000000020 21                                         | C110070           | 510         | 計加於目出: 收泊:     |
|                               | 配送設定<br>20081022_000000018 2008-10-22 15:01:29                     | 完了 2,11           | 5 代引き       | 詳細:訂正:取消:      |
|                               | 20081022 000000017 2008-10-22 15:01:07                             | 辛了 211            | 5 代引き       | 詳細!! 訂正!! 取消!! |

|        |                     |                     |    |       |      |      |       |          |       | ]      |
|--------|---------------------|---------------------|----|-------|------|------|-------|----------|-------|--------|
| 商品陳列   | 検索結果 7 件<br>注文番号    | 注文日                 | ×Ŧ | 注文状態  | 合計金額 | 決済方法 | 購入者   | アクション    |       |        |
| 設定     | 20081022_000000021  | 2008-10-22 16:13:08 |    | キャンセル | 525  | 代引き  | 小林 亮子 | 3¥ 88    | 訂正    | 取消     |
| 0462-2 | 20091022_000000020  | 2008-10-22 16:12:51 |    | キャンセル | 525  | 代引き  | 小林 売子 | 3¥ 88    | at in | 取消     |
|        | 20081022_0000000019 | 2008-10-22 1612:37  |    | キャンセル | 0    | 代引き  | 小林 亮子 | E¥ HE    | at E  | 取消     |
| 配送設定   | 20091022_000000018  | 2008-10-22 15:01:29 |    | キャンセル | 0    | 代引き  | 小林 完子 | 3¥ #8 [] | at E  | 取消     |
| 決済設定   | 20081022_0000000017 | 2008-10-22 15:01:07 |    | キャンセル | 0    | 代引き  | 小林 売子 | 1¥ 88    | at ie | 取消     |
|        | 20081021_000000005  | 2008-10-21 17:46:00 |    | キャンセル | 0    | 代引き  | 小林 亮子 | 5¥ 88    | at E  | 取消     |
| トップへ戻る | 20081021_0000000004 | 2008-10-21 14:54:49 |    | キャンセル | 0    | 代引き  | 小林 亮子 | IX SR (  | AT F  | RP (6) |

取消を押すと注文画面と配送画面の一覧から商品が削除されますが、注文もしくは配送画面の検索でキャンセル にチェックをして、検索をすると取消をした商品が表示されます。再度、状態を変更する事も可能です。

\_\_\_\_\_